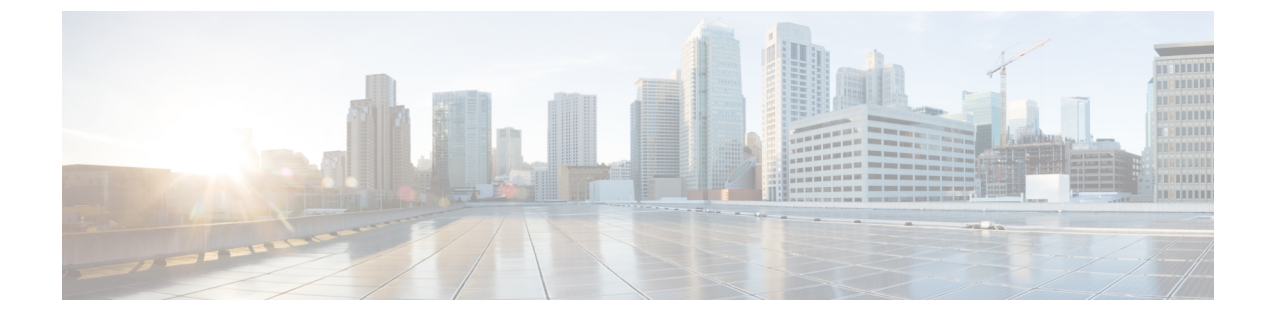

# 電話機の手動登録

- 電話の手動登録の概要, 1 ページ
- 手動によるデバイス登録タスクフロー, 1ページ

# 電話の手動登録の概要

新しい Cisco IP Phone を手動で登録するには、Cisco Unified Communications Manager の管理 を使用 して、Cisco Unified Communications Manager に電話を追加してから、電話の電話番号を設定する 必要があります。

新しい電話が Cisco Unified Communications Manager ノードを見つける方法を認識できるように、 事前にプロキシ TFTP サーバの IP アドレスを新しい電話に設定しておく必要があります。手順に ついては、エンドポイント デバイスをサポートするドキュメントを参照してください。

#### 関連トピック

プロキシ TFTP 導入の概要

# 手動によるデバイス登録タスク フロー

#### 手順

|               | コマンドまたはアクション                        | 目的                                                                                                    |
|---------------|-------------------------------------|----------------------------------------------------------------------------------------------------|
| ステップ1         | エンドポイントデバイスに対応する<br>マニュアルを参照してください。 | 新しい電話に Cisco Unified Communications<br>Manager ノードの特定方法が分かるように、<br>プロキシ TFTP サーバ IP アドレスに新しい<br>電話を設定します。 |
| ステップ <b>2</b> | システムへの電話機の手動での追加,<br>(2 ページ)        | Cisco Unified Communications Manager ノード<br>に電話を追加します。                                                    |

|               | コマンドまたはアクション                | 目的                           |        |
|---------------|-----------------------------|------------------------------|--------|
| ステップ <b>3</b> | 電話機に対する電話番号の手動設定,<br>(2ページ) | 電話機の電話番号を追加し、<br>る基本設定を行います。 | 電話番号のあ |

## システムへの電話機の手動での追加

新しい電話機を手動で Cisco Unified Communications Manager ノードに追加します。

#### 手順

- ステップ1 Cisco Unified Communications Manager の管理で、[デバイス (Device)]>[電話 (Phone)]の順に選択し、[新規追加 (Add New)]をクリックします。
- ステップ2 [新しい電話機の追加(Add a New Phone)]ウィンドウで、[電話のタイプ(Phone Type)]フィールドの電話モデルを選択し、[次へ(Next)]をクリックします。
- **ステップ3** [電話の設定 (Phone Configuration)]ウィンドウで、[デバイス プロトコルの選択 (Select the device protocol)]フィールドからデバイスのプロトコル タイプを選択し、[次へ (Next)]をクリックします。
- **ステップ4** [デバイス情報 (Device Information)]領域で、次の操作を実行します。
  - a) [デバイス名(Device Name)] フィールドに名前を入力します。 ここに入力する名前は、電話機で設定したデバイス名と同じにする必要があります。詳細につ いては、エンドポイントデバイスに対応するドキュメントを参照してください。
  - b) デバイス プールのリストから電話機のデバイス プールを選択します。
  - c) 電話ボタン テンプレートのリストから、使用する電話ボタン テンプレートを選択します。
- ステップ5 [プロトコル固有情報 (Protocol Specific Information)]領域で、[デバイスのセキュリティプロファ イル (Device Security Profile)]フィールドから電話機のタイプの非セキュア プロファイルを選択 します。
- **ステップ6** [保存(Save)]をクリックします。

#### 次の作業

電話機に対する電話番号の手動設定, (2ページ)

### 電話機に対する電話番号の手動設定

Cisco Unified Communications Manager Administration を使用して、電話番号 (DN) を手動で追加 し、設定するには複数の方法があります。

- [コールルーティング (Call Routing)]>[電話番号 (Directory Number)]を使用して表示された、[電話番号の設定 (Directory Number Configuration)] ウィンドウから設定。
- 「デバイス (Device)]>[電話 (Phone)]を使用して表示された、[電話の設定 (Phone Configuration)]ウィンドウから、[割り当て情報 (Association Information)]領域で、[回線 [1] 新規 DN を追加 (Line [1] Add a new DN)]または[回線 [2] 新規 DN を追加 (Line [2] Add a new DN)]リンクを選択して設定。
- 電話機をコールルーティングに追加した後で、[コールルーティング(Call Routing)]>[電話(Phone)]を使用して表示された、[電話の設定(Phone Configuration)]ウィンドウから設定。
- [デバイス (Device)]>[CTI ルートポイント (CTI Route Point)]を使用して表示された[CTI ルートポイントの設定 (CTI Route Point Configuration)]ウィンドウから設定。

新しい電話を Cisco Unified Communications Manager ノードに追加した後に、表示された [電話の設定(Phone Configuration)] ウィンドウを使用して新しい電話の DN を設定していることをこの手順では前提にしています。

このメソッドを使用して、電話機モデルに適用した設定のみが表示されます。

## $\mathcal{P}$

**ント** 電話に新しい DN を追加すると同時に、電話機能を設定できます。使用可能なすべての DN の 設定を表示するには、ユーザインターフェイスのコール ルーティングから [電話番号の設定 (Directory Number Configuration)]ウィンドウにアクセスする必要があります。

#### はじめる前に

電話機をノードに追加します。登録している新しい電話機に対する[電話の設定 (Phone Configuration)]ウィンドウを表示したままにします。

システムでパーティションを使用する場合、ルートパーティションとコーリングサーチスペースを特定し、新しい電話に対して使用します。

#### 手順

- **ステップ1** [電話の設定(Phone Configuration)] ウィンドウの[関連付け(Association)]領域で[回線[1]-新 規 DN を追加(Line[1]-Add a new DN)] をクリックします。
  - ヒント [電話の設定 (Phone Configuration)]ウィンドウが表示されていない場合は、[デバイス (Device)]>[電話 (Phone)]を選択し、[検索 (Find)]をクリックしてから、電話機 のリストから電話を選択します。

- **ステップ2** [電話番号の設定(Directory Number Configuration)]ウィンドウで、[電話番号(Directory Number)] フィールドにダイヤル可能な電話番号を入力します。
- **ステップ3** (任意) [ルートパーティション (Route Partition)]フィールドでパーティションを選択します。
- **ステップ4** (任意) [電話番号の設定 (Directory Number Settings)]エリアの [コーリング サーチ スペース (Calling Search Space)] フィールドでコーリング サーチ スペースを選択します。
- ステップ5 (任意) 新しい電話機に適用できる他の電話番号機能を設定し、[保存(Save)]をクリックしま す。 たとえば、すでに新しい電話のユーザ名を知っている場合は、[表示(発信者 ID) (Display (Caller

ID))]フィールドにその名前を入力できます。フィールドの説明については、オンライン ヘルプ を参照してください。

#### 関連トピック

サービス クラス